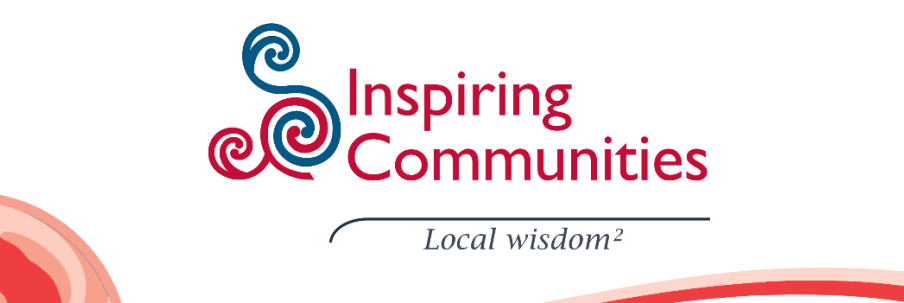

How to add Māori keyboard and integrate it into Word with English Thanks to Fred Glover from Megabyte for developing these instructions.

These instructions will show you how to add the Māori keyboard to windows 10 and integrate it with the English language so you can proof English and Māori words without having to switch between languages.

Click on start menu and type in "region". Region & language settings should come up as a result. Click on this.

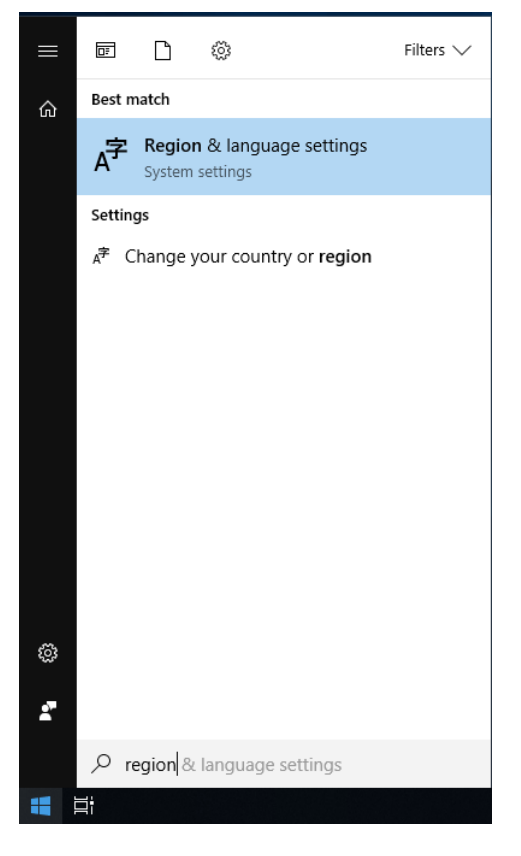

Once in there, click on your language and click options

#### Settings 命 Home Region & language Find a setting Country or region Windows and apps might use your country or region to give you local content Time & Language 🗟 Date & time New Zealand ₄亭 Region & language Languages Q Speech Windows display language Windows features like Settings and File Explorer will appear in this language. English (United States) $\sim$ Preferred languages Apps and websites will appear in the first language in the list that they support. + Add a language A<sup>字</sup> English (New Zealand) Language pack available ↑ ↓ Options Remove

In the new window click on add a keyboard and then scroll until you find Māori. Click on this.

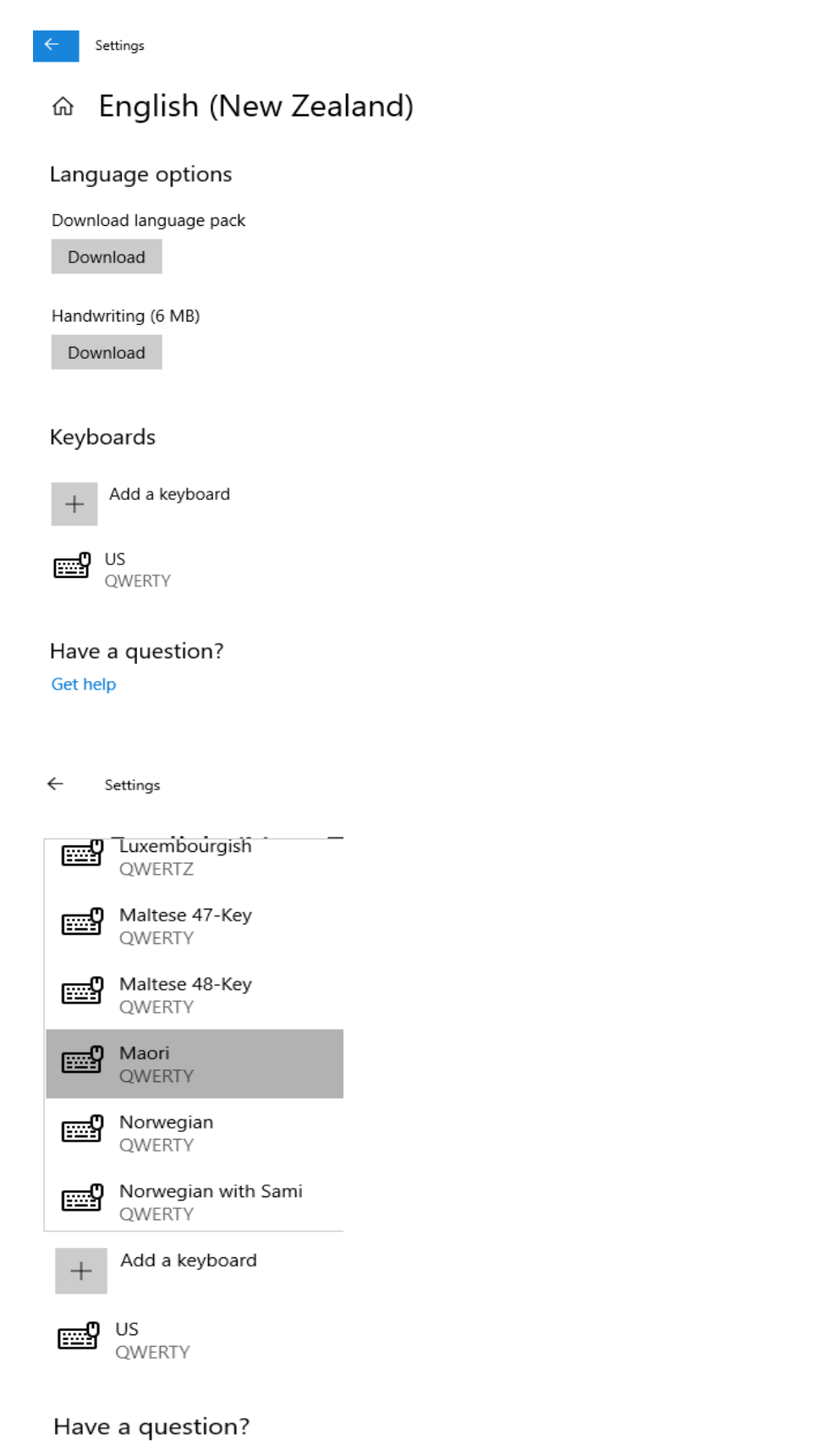

Get help

Now you want to set the Māori keyboard as default. Click on the start menu and type in *typing* and click on *typing* settings

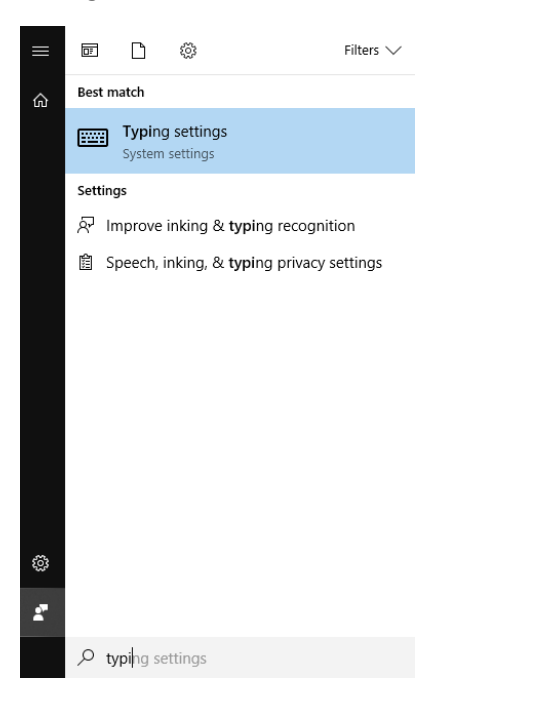

### Scroll down and click on Advanced keyboard settings

| Settings                  | – 🗆 X                                       |
|---------------------------|---------------------------------------------|
| € Home                    | Typing                                      |
| Devices                   | • Off                                       |
| Bluetooth & other devices | Autocorrect misspelled words I type Off Off |
| 日 Printers & scanners     |                                             |
| () Mouse                  | Multilingual text prediction                |
| Touchpad                  | typing in                                   |
| Typing                    |                                             |
| 🕭 Pen & Windows Ink       | More keyboard settings                      |
| (₽) AutoPlay              | Advanced keyboard settings                  |
| ₫ USB                     | Have a question?<br>Get help                |
|                           | Make Windows better<br>Give us feedback     |

# Once in Advanced Keyboard Settings click on the dropdown box Use language list (recommended) and select English (New Zealand) - Māori

| ← Settings                                                                                                    | _ |   | ×   |   |  |
|----------------------------------------------------------------------------------------------------|---|---|-----|---|--|
| 命 Advanced keyboard settings                                                                                    |   |   |     |   |  |
| *Some settings are hidden or managed by your organization.                                                      |   |   |     |   |  |
| Override for default input method                                                                               |   |   |     |   |  |
| If you want to use an input method that's different than the first one in your language list, choose it here    |   |   |     |   |  |
| Use language list (recommended)                                                                                 |   |   |     |   |  |
| Switching input methods                                                                                         |   |   |     |   |  |
| Let me use a different input method for each app window                                                         |   |   |     |   |  |
| Use the desktop language bar when it's available                                                                |   |   |     |   |  |
| Language bar options                                                                                            |   |   |     |   |  |
| Emoji panel                                                                                                    |   |   |     |   |  |
| Don't close the panel automatically after an emoji has been<br>entered                                          |   |   |     |   |  |
| Have a question?<br>Get help                                                                                    |   |   |     |   |  |
| ← Settings                                                                                                    |   | - | - 🗆 | × |  |
| 命 Advanced keyboard settings                                                                                    |   |   |     |   |  |
| *Some settings are hidden or managed by your organization.                                                      |   |   |     |   |  |
| Override for default input method                                                                               |   |   |     |   |  |
| If you want to use an input method that's different than the first<br>one in your language list, choose it here |   |   |     |   |  |
| English (New Zealand) - Maori                                                                                   |   |   |     |   |  |
| Switching input methods                                                                                         |   |   |     |   |  |

Let me use a different input method for each app window

Use the desktop language bar when it's available

#### Language bar options

#### Emoji panel

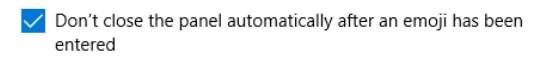

Have a question?

Get help

Now you need to add Māori language pack to office:

## Open word and click on *file* then options

Go to Language click on the dropdown box next to Add, select Māori\_then click Add

| Vord Options         |                                                                                                    | ?                  | >     |
|----------------------|----------------------------------------------------------------------------------------------------|--------------------|-------|
| General              | 家子 Set the Office Language Preferences.                                                                                                    |                    |       |
| Display              | A                                                                                                    |                    |       |
| Proofing             | Choose Editing Languages                                                                                                    |                    |       |
| Save                 | Add additional languages to edit your documents. The editing languages set language-specific fe                                                                                                    | eatures, includin  | g (   |
| Language             | dictionaries, grammar checking, and sorting                                                                                                    | _                  |       |
| Ease of Access       | Editing Language Keyboard Layout Proofing (Spelling, Grammar)  English (New Zealand) < defaults Enabled                                                                                                    |                    |       |
| Advanced             |                                                                                                    | <u>R</u> emov      | e     |
| Customize Pibbon     |                                                                                                    | Set as <u>D</u> ef | ault  |
| Oviale Assess Tables |                                                                                                    |                    |       |
| QUICK ACCESS TOOIDar | Maori Add                                                                                                    |                    |       |
| Add-ins              | Let me know when I should download additional proofing tools.                                                                                                    |                    |       |
| Trust Center         | Choose Display Language                                                                                                    |                    |       |
|                      | Set the language priority order for the buttons, tabs and Help ()                                                                                                    |                    |       |
|                      | Display Language Help Language                                                                                                    |                    |       |
|                      | 1. Match Microsoft Windows <default> 1. Match Display Language <d< td=""><td>efault&gt;</td><td></td></d<></default>                                                                                                    | efault>            |       |
|                      | 2. English 2. English                                                                                                    |                    | •     |
|                      | Set as Default Set as Default                                                                                                    |                    |       |
|                      | How do Lagt more Display and Help languages from Office com?                                                                                                    |                    |       |
|                      | Contraction of the state of the state of the |                    |       |
|                      |                                                                                                    |                    |       |
|                      |                                                                                                    |                    |       |
|                      |                                                                                                    |                    |       |
|                      |                                                                                                    |                    |       |
|                      |                                                                                                    |                    |       |
|                      |                                                                                                    | OK C:              | ancel |
|                      |                                                                                                    |                    |       |

It should now look like the below. To enable Māori proofing tools click on Not installed.

| Options             |                                                                                                    |                                  |                                                           |                                                                                   |                                                       | ?               |      |
|---------------------|----------------------------------------------------------------------------------------------------|----------------------------------|-----------------------------------------------------------|-----------------------------------------------------------------------------------|-------------------------------------------------------|-----------------|------|
| neral               |                                                                                                    |                                  |                                                           |                                                                                   |                                                       |                 |      |
| play                | A <sup>1</sup> Set the Office Language Ph                                                                                                    | ererences.                       |                                                           |                                                                                   |                                                       |                 |      |
| ofing               | Choose Editing Languages                                                                                                    |                                  |                                                           |                                                                                   |                                                       |                 |      |
| /e                  | Add additional languages to edit vo                                                                                                    | ur documents. The e              | diting lang                                               | uages set language-sp                                                             | ecific featur                                         | es. includi     | na   |
|                     | dictionaries, grammar checking, and                                                                                                    | d sorting                        |                                                           |                                                                                   |                                                       | ,               |      |
| nguage              | Editing Language                                                                                                    | Keyboard Layout                  | Proofing                                                  | (Spelling, Grammar)                                                               |                                                       |                 |      |
| e of Access         | English (New Zealand) <default></default>                                                                                                    | Enabled                          | ABC Instal                                                | lled                                                                              |                                                       | Remo            | we   |
| vanced              | Maori                                                                                                    | Not enabled                      | B Not in                                                  | nstalled                                                                          |                                                       | <u>n</u> errie  |      |
|                     |                                                                                                    |                                  |                                                           |                                                                                   |                                                       | Set as <u>D</u> | efau |
| stomize Ribbon      |                                                                                                    |                                  |                                                           |                                                                                   |                                                       |                 |      |
| ick Access Toolbar  | Maori                                                                                                    |                                  | Δ                                                         | vdd.                                                                              |                                                       |                 |      |
|                     |                                                                                                    |                                  |                                                           |                                                                                   |                                                       |                 |      |
| d-ins               | Let me know when I should dow                                                                                                    | nload additional pro             | ofing tools.                                              |                                                                                   |                                                       |                 |      |
| d-ins               | ✓ Let me know when I should dow                                                                                                    | nload additional pro             | ofing tools.                                              |                                                                                   |                                                       |                 |      |
| d-ins<br>ıst Center | ✓ Let me know when I should dow Choose Display Language                                                                                                    | nload additional pro             | ofing tools.                                              |                                                                                   |                                                       |                 |      |
| d-ins<br>ist Center | Let me know when I should dow Choose Display Language Set the language priority order for th                                                                                                    | nload additional pro             | ofing tools.<br>Heln                                      |                                                                                   |                                                       |                 |      |
| d-ins<br>ist Center | Choose Display Language Set the language priority order for th Display Language                                                                                                    | nload additional pro             | ofing tools.<br>Help                                      | n language                                                                        |                                                       |                 |      |
| d-ins<br>st Center  | Choose Display Language Set the language priority order for th<br>Display Language 1. Match Microsoft Windows edited                                                                                                    | nload additional pro             | Help                                                      | p Language<br>Match Display Langu                                                 | age <defaul< td=""><td>t&gt;</td><td></td></defaul<>  | t>              |      |
| 1-ins<br>st Center  | Let me know when I should dow Choose Display Language Set the language priority order for th Display Language 1. Match Microsoft Windows <d 2.="" english<="" td=""><td>he buttons, tabs and</td><td>Help ()<br/>Help ()<br/>1.<br/>2.</td><td>p <u>Language</u><br/><b>Match Display Langu</b><br/>English</td><td>age <defau< td=""><td>t&gt;</td><td></td></defau<></td></d>                                                                                                    | he buttons, tabs and             | Help ()<br>Help ()<br>1.<br>2.                            | p <u>Language</u><br><b>Match Display Langu</b><br>English                        | age <defau< td=""><td>t&gt;</td><td></td></defau<>    | t>              |      |
| d-ins<br>st Center  | Let me know when I should dow Choose Display Language Set the language priority order for th Display Language 1. Match Microsoft Windows <d 2.="" english<="" td=""><td>he buttons, tabs and</td><td>Help<br/>Help<br/>Help<br/>1.<br/>2.</td><td>p Language<br/><b>Match Display Langu</b><br/>English</td><td>age <defau< td=""><td>t&gt;</td><td></td></defau<></td></d>                                                                                                    | he buttons, tabs and             | Help<br>Help<br>Help<br>1.<br>2.                          | p Language<br><b>Match Display Langu</b><br>English                               | age <defau< td=""><td>t&gt;</td><td></td></defau<>    | t>              |      |
| d-ins<br>ist Center | Let me know when I should dow Choose Display Language Set the language priority order for th Display Language 1. Match Microsoft Windows <d 2.="" english<="" td=""><td>he buttons, tabs and</td><td>Help<sup>1</sup><br/>Help<sup>1</sup><br/>1.<br/>2.</td><td>p Language<br/><b>Match Display Langu</b><br/>English</td><td>age <defaul< td=""><td>t&gt;</td><td></td></defaul<></td></d>                                                                                                    | he buttons, tabs and             | Help <sup>1</sup><br>Help <sup>1</sup><br>1.<br>2.        | p Language<br><b>Match Display Langu</b><br>English                               | age <defaul< td=""><td>t&gt;</td><td></td></defaul<>  | t>              |      |
| d-ins<br>ist Center | Let me know when I should dow Choose Display Language Set the language priority order for th Display Language 1. Match Microsoft Windows <d 2.="" as="" default<="" english="" set="" td=""><td>he buttons, tabs and</td><td>Help<br/>Help<br/>Help<br/>Help<br/>Set</td><td>p Language<br/><b>Match Display Langu</b><br/>English<br/>t as Default</td><td>age <defaul< td=""><td>t&gt;</td><td></td></defaul<></td></d>                                                                         | he buttons, tabs and             | Help<br>Help<br>Help<br>Help<br>Set                       | p Language<br><b>Match Display Langu</b><br>English<br>t as Default               | age <defaul< td=""><td>t&gt;</td><td></td></defaul<>  | t>              |      |
| d-ins<br>ist Center | Let me know when I should dow Choose Display Language Set the language priority order for th Display Language 1. Match Microsoft Windows cd 2. English Set as Default                                                                                                    | he buttons, tabs and             | Help<br>Help<br>Help<br>Lelp<br>Set                       | <b>Match Display Langu</b><br>English<br>t as Default                             | age <defaul< td=""><td>t&gt;</td><td></td></defaul<>  | t>              |      |
| d-ins<br>ust Center | Let me know when I should dow Choose Display Language Set the language priority order for th Display Language 1. Match Microsoft Windows <d 2.="" and<="" as="" b="" dgfault="" display="" do="" english="" get="" how="" i="" more="" set="" td=""><td>he buttons, tabs and</td><td>Help ()<br/>Help ()<br/>1.<br/>2.<br/>Set</td><td>p Language<br/><b>Match Display Langu</b><br/>English<br/>t as Default<br/><u>m</u>2</td><td>age <defaul< td=""><td>t&gt;</td><td></td></defaul<></td></d> | he buttons, tabs and             | Help ()<br>Help ()<br>1.<br>2.<br>Set                     | p Language<br><b>Match Display Langu</b><br>English<br>t as Default<br><u>m</u> 2 | age <defaul< td=""><td>t&gt;</td><td></td></defaul<>  | t>              |      |
| d-ins<br>ist Center | Let me know when I should dow Choose Display Language Set the language priority order for th Display Language 1. Match Microsoft Windows <d 2.="" and<="" as="" bet="" dgfault="" display="" do="" english="" get="" how="" i="" more="" set="" td=""><td>he buttons, tabs and</td><td>Help ()<br/>Help ()<br/>1.<br/>2.<br/>Set</td><td>Match Display Langu<br/>English<br/>t as Default<br/>m</td><td>age <defaul< td=""><td>t&gt;</td><td></td></defaul<></td></d>                             | he buttons, tabs and             | Help ()<br>Help ()<br>1.<br>2.<br>Set                     | Match Display Langu<br>English<br>t as Default<br>m                               | age <defaul< td=""><td>t&gt;</td><td></td></defaul<>  | t>              |      |
| d-ins<br>ist Center | Let me know when I should dow Choose Display Language Set the language priority order for th Display Language 1. Match Microsoft Windows cd 2. English Set as Dgfault Bet Mow do I get more Display and                                                                                                    | he buttons, tabs and<br>iefault> | Help <sup>①</sup><br>Help <sup>①</sup><br>1.<br>2.<br>Set | Match Display Langu<br>English<br>t as Default<br><u>m</u> 2                      | age <defaul< td=""><td>t&gt;</td><td></td></defaul<>  | t>              |      |
| d-ins<br>ist Center | Let me know when I should dow Choose Display Language Set the language priority order for th Display Language 1. Match Microsoft Windows <d 2.="" and<="" as="" bet="" dgfault="" display="" do="" english="" get="" l="" more="" mow="" set="" td=""><td>nioad additional pro</td><td>Help ()<br/>Help ()<br/>1.<br/>2.<br/>Set</td><td><b>Match Display Langu</b><br/>English<br/>t as Default<br/><u>m</u>2</td><td>age <defaul< td=""><td>:t&gt;</td><td></td></defaul<></td></d>             | nioad additional pro             | Help ()<br>Help ()<br>1.<br>2.<br>Set                     | <b>Match Display Langu</b><br>English<br>t as Default<br><u>m</u> 2               | age <defaul< td=""><td>:t&gt;</td><td></td></defaul<> | :t>             |      |
| d-ins<br>ist Center | Let me know when I should dow Choose Display Language Set the language priority order for th Display Language 1. Match Microsoft Windows <d 2.="" and<="" as="" b="" dgfault="" display="" do="" english="" get="" how="" i="" more="" set="" td=""><td>nioad additional pro</td><td>Help ()<br/>Help ()<br/>1.<br/>2.<br/>Set</td><td>Match Display Langu<br/>English<br/>t as Default<br/>m</td><td>age <defaul< td=""><td>:t&gt;</td><td></td></defaul<></td></d>                              | nioad additional pro             | Help ()<br>Help ()<br>1.<br>2.<br>Set                     | Match Display Langu<br>English<br>t as Default<br>m                               | age <defaul< td=""><td>:t&gt;</td><td></td></defaul<> | :t>             |      |
| d-ins<br>ist Center | Let me know when I should dow Choose Display Language Set the language priority order for th Display Language 1. Match Microsoft Windows cd 2. English Set as Default How do I get more Display and                                                                                                    | he buttons, tabs and             | Help<br>Help<br>Help<br>Let<br>Set                        | Match Display Langu<br>English<br>t as Default<br>m <sup>2</sup>                  | age <defaul< td=""><td>t&gt;</td><td></td></defaul<>  | t>              |      |
| d-ins<br>st Center  | Let me know when I should dow Choose Display Language Set the language priority order for th Display Language 1. Match Microsoft Windows cd 2. English Set as Dgfault     How do I get more Display and                                                                                                    | he buttons, tabs and<br>iefault> | Help <sup>①</sup><br>Help <sup>①</sup><br>2.<br>Set       | <b>Match Display Langu</b><br>English<br>t as Default<br><u>m2</u>                | age <defaul< td=""><td>t&gt;</td><td></td></defaul<>  | t>              |      |
| d-ins<br>ist Center | Let me know when I should dow Choose Display Language Set the language priority order for th Display Language 1. Match Microsoft Windows cd 2. English Set as Dgfault R How do I get more Display and                                                                                                    | he buttons, tabs and<br>iefault> | Help ()<br>Help ()<br>1.<br>2.<br>Set                     | <b>Match Display Langu</b><br>English<br>t as Default<br><u>m2</u>                | iage <defaul< td=""><td>t&gt;</td><td></td></defaul<> | t>              |      |

This will open up a web browser. Use the dropdown box to select *Māori* which will bring up download links. Click on *Download (32 bit)*. This will be the default for most people <u>unless you know you have 64bit version of office installed</u>

Finally choose the appropriate architecture (32-bit or 64-bit) from the download links provided.

If you're not sure what you're using see What version of Office am I using?

Once the file is downloaded, double-click it to install it.

| Newer vers | ions               | Office 2       | 013 Offi                  | ce 2010                                                                                                    |                                              |                                                                                |
|------------|--------------------|----------------|---------------------------|----------------------------------------------------------------------------------------------------|----------------------------------------------|--------------------------------------------------------------------------------|
| Maori      |                    |                |                           | $\sim$                                                                                                    |                                              |                                                                                |
| Language   | Culture<br>(ll-cc) | Native<br>name | Extent of<br>localization | Description                                                                                                    | Links                                        | Download<br>Instructions                                                       |
| Maori      | mi-nz              | Reo<br>Māori   | Partial                   | The pack includes your selected<br>display language for some<br>Office applications and includes<br>proofing tools. | Download<br>(32-bit)<br>Download<br>(64-bit) | Pānuitia me<br>pēhea e<br>whirihoratia<br>ngā mōkī i<br>muri i te<br>tāutanga. |

Once the file is downloaded, open and run and it will start installing. This shouldn't take too long and you will need to close any Office applications you have open

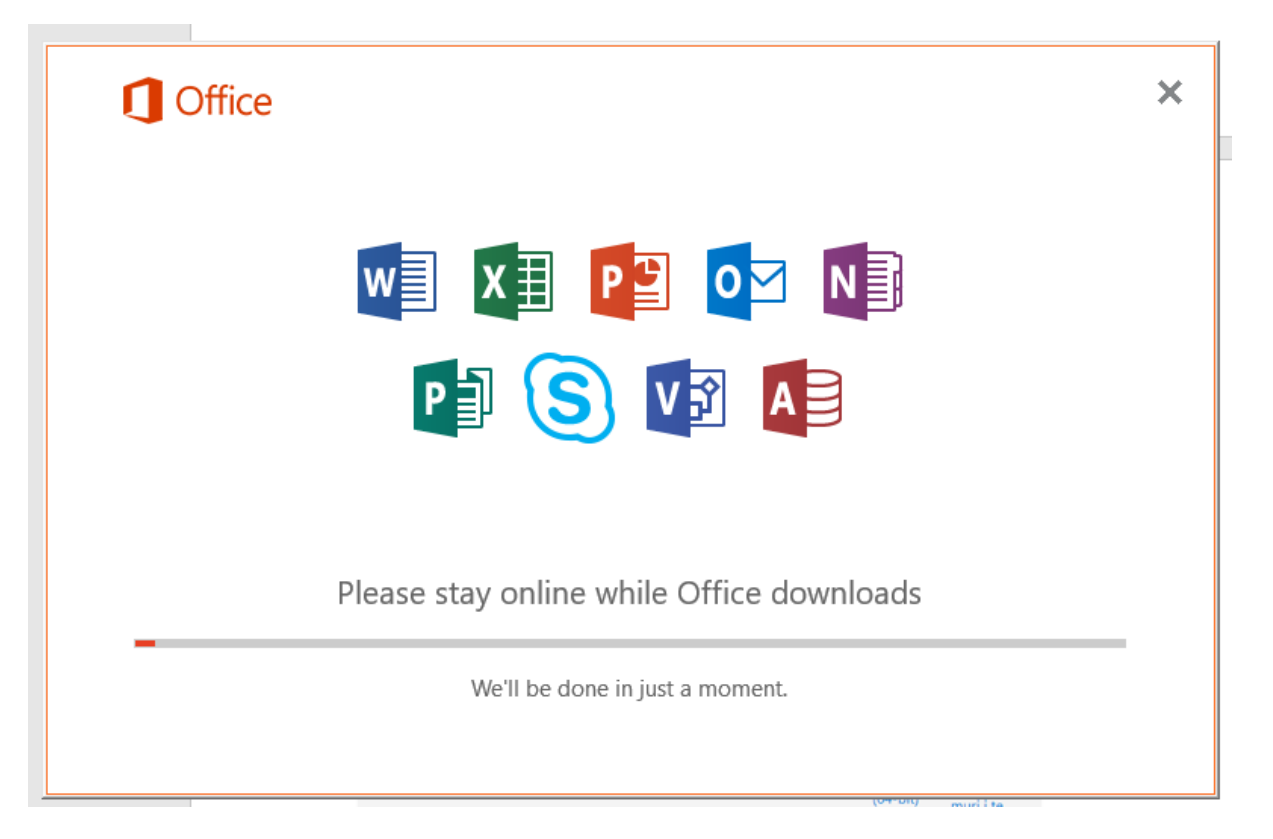

Once installed you should be good to go. You will be able to type in Māori macrons (e.g. ā, ē, ī) and proof in Māori and English without having to constantly switch between languages and keyboards.